| ClassPad II Help Series | Casio Education Australia - supporting Australian teachers | www.casio.edu.shriro.com.au | Author     | Charlie Watson  |
|-------------------------|------------------------------------------------------------|-----------------------------|------------|-----------------|
| CDOSU                   | Modify Shift Kovs                                          | Date                        | April 2015 |                 |
| CF 900                  | would shirt keys                                           |                             | CPII OS    | 02.00.2000.0000 |

keys:

It is possible to modify the commands and functions produced by the shift-key.

This can be a great time saver with your favourites.

## Start in System.

## Tap System and then Shift Keys.

Use the key dropdown box to select =, and note the default assignment (Copy).

= key to return **solve(** 

5 key to return approx(

**3** key to return  $\pi$ 

The Shift Key Assign window opens.

In this example we'll set the following

MENU 🌣 System Reset Shift Initialize Þ ax=b NumSolve Sequence eActivity **Display Settings Power Properties** Language sĒ Financial Program 547 Imaginary Unit Keyboard Shift Keys Commu-nication 習 System Memory Management Ending Screen **Touch Panel Alignment** About ClassPad 뻘 Physium Select English ----Assigned to: Copy

| S   | hift Key | Assig  | n      |      |       |        | ×    |
|-----|----------|--------|--------|------|-------|--------|------|
| K   | ву       | =      | V      |      | Clea  | r      |      |
|     | Set      |        |        |      |       |        |      |
|     |          |        | Cu     | t    |       |        |      |
|     | Co       | ру     |        |      | Paste |        |      |
|     |          | U      | Indo/F | Redo |       |        |      |
|     | OK       |        | Defa   | ult  |       | Cancel |      |
| 0   | ) Export | t eAct | ivitie | 5    |       |        |      |
| 5   | elect    |        |        |      |       |        |      |
| Ass | igned to | : Copy | ,      |      |       | 1      | (111 |

Tap into the text box to the right of Set.

Open the keyboard and from Math1 tap solve(.

Tap Set, and note the new assignment.

|      | 50                 |                                                            |                                                                                                    | X                                                                                                    |
|------|--------------------|------------------------------------------------------------|----------------------------------------------------------------------------------------------------|----------------------------------------------------------------------------------------------------|
| =    |                    |                                                            | Clear                                                                                                    |                                                                                                    |
| Set  | solve              | e(                                                         |                                                                                                    |                                                                                                    |
|      | Cut                |                                                            |                                                                                                    |                                                                                                    |
| Сору |                    | F                                                          | aste                                                                                                    |                                                                                                    |
|      | Undo/R             | edo                                                        |                                                                                                    |                                                                                                    |
|      | Defau              | ılt                                                        | Can                                                                                                    | cel                                                                                                    |
| Line | -                  | √■                                                         | π                                                                                                    | ⇒                                                                                                    |
|      | e                  | ln                                                         | log                                                                                                    | Vo                                                                                                    |
|      | x <sup>2</sup>     | X <sup>-1</sup>                                            | log10(1)                                                                                                    | solve                                                                                                    |
|      | toDMS              | {                                                          | {}                                                                                                    | ()                                                                                                    |
| sin  | cos                | tan                                                        | 0                                                                                                    | r                                                                                                    |
| +    | <b>E</b>           | 4                                                          | ans                                                                                                    | EXE                                                                                                    |
|      | Copy Line IIII Sin | E V<br>Set Solve<br>Cut<br>Copy Undo/R<br>Undo/R<br>Undo/R | =         ▼           Set         solve (           Cut         Cut           Copy         F           Undo/Redo         Undo/Redo           Line         ●         √           ●         ●         In           ●         ●         In           ●         ●         In           ●         ●         In           ●         ●         In           ●         ●         In           ●         ●         In           ●         ●         In           ●         ●         0           ●         ●         In           ●         ●         0 | Image: constraint of the sector of the sector of the s |

| ClassPad II Help Series | Casio Education Australia - supporting Australian teachers | www.casio.edu.shriro.com.au | Author  | Charlie Watson  |
|-------------------------|------------------------------------------------------------|-----------------------------|---------|-----------------|
|                         | Modify Shift Koys                                          |                             | Date    | April 2015      |
| CF 900                  | would shirt keys                                           |                             | CPII OS | 02.00.2000.0000 |

Use the key dropdown box to select **3**.

Use the key dropdown box to select **5**.

Use the abc keyboard to type in **approx(** 

Use the keyboard to enter  $\pi$  and then tap Set.

| Key  | /        | 3     | •              |                 | Clear                  |       |
|------|----------|-------|----------------|-----------------|------------------------|-------|
|      | (        | Set   | π              |                 |                        |       |
|      |          |       | Cut            |                 |                        |       |
| Ī    |          | Сору  |                | F               | aste                   |       |
|      |          |       | Undo/R         | edo             |                        |       |
| ОК С |          | Defau | ılt            | Cancel          |                        |       |
| Mat  | th1      | Line  |                | √■              | π                      | ¢     |
| Mat  | th2      | 0=    | e              | ln              | log                    | Vo    |
| Mat  | th3      |       | x <sup>2</sup> | X <sup>-1</sup> | log <sub>10</sub> (II) | solve |
| Tr   | ig       |       | toDMS          | {               | {}                     | ()    |
| Va   | ar<br>IC | sin   | cos            | tan             | 0                      | r     |
|      | -        | +     | Eb             | G.              | ans                    | EXE   |

and then tap Set. Shift Key Assign X Key 5 v. Clear Set approx ( Cut Paste Сору Undo/Redo Default Cancel OK Symbol abc αβγ Math 3 5 7 8 9 0 2 4 6 1 i @ У u q w е r t 0 р d f k ÷ g h j 2 а  $\mathbf{S}$ 1 b n m , ŧ z х с V CAPS . Space EXE \_ -(111 Assigned to: approx(

Finally, tap OK and return to Main.

X Shift Key Assign Key 5 ¥. Clear Set approx ( Cut Paste Сору Undo/Redo Default Cancel OK Math1 름 Line  $\sqrt{\blacksquare}$ π ⇒ Math2 e  $\sqrt{\Box}$ log ln Math3 log10(II) solve( x<sup>2</sup> X-1 Trig {= toDMS { } () Var 0 r  $\sin$ tan COS abc -EXE ans v (111) Assigned to: approx(

When **shift** is pressed, S appears in the bottom right corner of the screen.

Now tap the [=] key and solve( appears.

Test your other shift keys.

| 🗘 Ed  | it Action In    | teractive |         | 2 |
|-------|-----------------|-----------|---------|---|
|       | Sim             | p fdx     | ▼₩▼     | I |
| solve | ( <b>x</b> ^2=7 |           |         |   |
|       |                 | {x=-√'    | 7,x=√7} | · |
| π     |                 |           |         | I |
|       |                 |           | л       | • |
| appro | x(              | 0.14      | 1500054 |   |
| n     |                 | 3.14      | 1092604 |   |
|       |                 |           |         | I |
|       |                 |           |         | I |
|       |                 |           |         | I |
|       |                 |           |         | I |
|       |                 |           |         | I |
|       |                 |           |         | I |
|       |                 |           |         |   |
|       |                 |           |         | Ē |
| Alq   | Standard        | Real      | Deg     | 0 |